## **HOW TO:** Register for Classes at LBCC

**DIRECTION:** Now that you've completed your education plan, you can register for classes during your registration date & time.

### 1. Go to www.lbcc.edu click on "Quicklinks," & select "Viking Student Login"

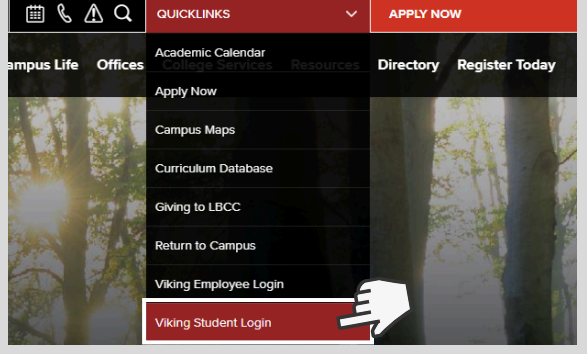

### 3. Click on "Registration & Schedule"

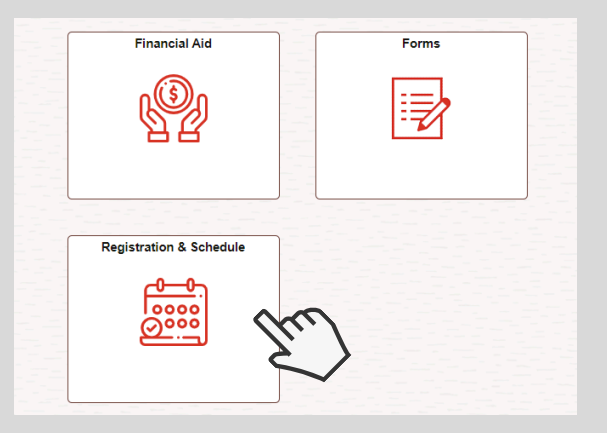

### 5. Select Term (i.e. Fall 2024)

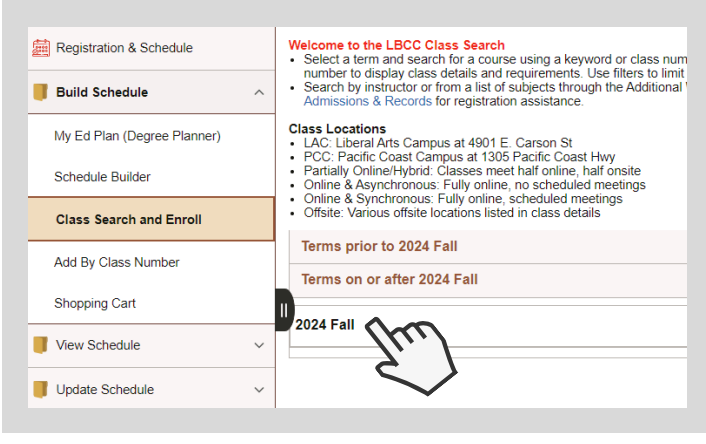

LONG BEACH

CITY COLLEGE

# 2. Enter LBCC Viking ID# & Password.

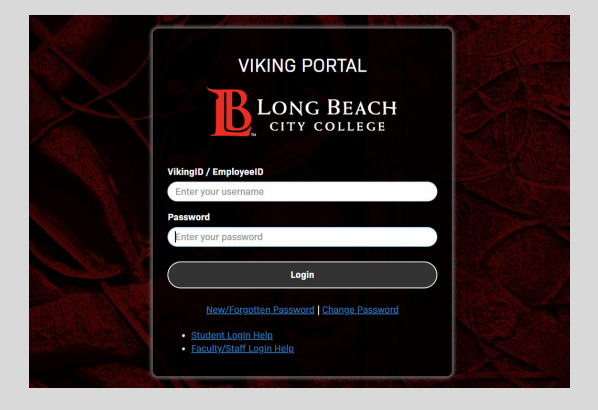

#### 4. Click "Build Schedule" & then "Class Search and Enroll"

| Egistration & Schedule      |   | Registration & Schedule                                                                                                    |  |  |  |
|-----------------------------|---|----------------------------------------------------------------------------------------------------|--|--|--|
| Build Schedule              | ^ | The Registration & Schedule tile allows you to:                                                                                                    |  |  |  |
| My Ed Plan (Degree Planner) |   | <ul> <li>Find the classes you need through the My Ed Plan (Degree schedule.</li> <li>Search for current classes by keyword using the Class Se</li> </ul>                                                                    |  |  |  |
| Schedule Builder            |   | <ul> <li>You can also add a class directly to your shopping cart using A</li> <li>View your class schedule and course history.</li> <li>Update your enrollment using Add Permission Number or U</li> </ul>                  |  |  |  |
| Class Search and Enroll     |   | Important Registration Information                                                                                                    |  |  |  |
| Add By Class Number         |   | Registration appointments are visible here several weeks before                                                                                                    |  |  |  |
| Shopping Cart               |   | <ul> <li>Open registration does not require an appointment and conti</li> <li>Open registration does not require an appointment and conti</li> <li>Students on the waitlist are auto-enrolled when a seat become</li> </ul> |  |  |  |
| View Schedule               | ~ | A permission number provided by the instructor is required to a                                                                                                    |  |  |  |
| Update Schedule             | ~ | Registration Appointments for Current Students                                                                                                    |  |  |  |

# 6. Enter course SUBJECT & NUMBER from your Ed. Plan. (i.e. COUNS 48)

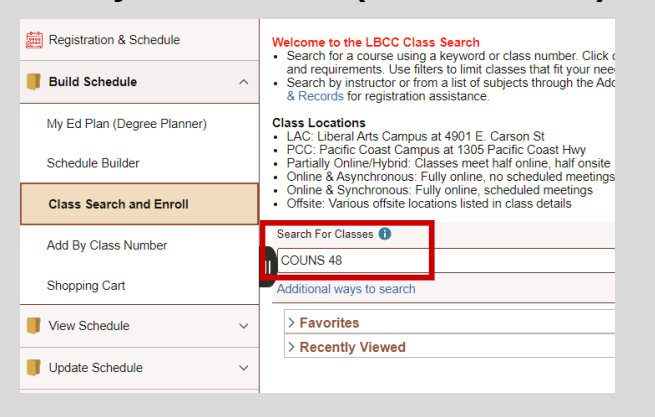

For further assistance, contact our Welcome Center Email: getstarted@lbcc.edu | Phone: (562)938-4049

## **HOW TO:** Register for Classes at LBCC

**DIRECTION:** Now that you've completed your education plan, you can register for classes during your registration date & time.

#### 7. Review course options Registration & Schedule COLINS 48 Career Exploration i View My Classes/Schedule + Add to favorite courses i My Weekly Schedule > Course Information ~ Class Selection W Shopping Cart Select a class option 🚯 Q Class Search and Enroll Meeting Dates Days and Times Option Status Session Class Class 70821 08/26/2024 10/20/2024 Open 8FB Every Tuesday Add By Class Number Tuesday 10:00AM 1 12:05PM Drop Classes Class 70314 08/26/2024 - Arranged 10/20/2024 Hours 2 Wait List 8FZ 1st 8Wks TBA Update Grading Basis Browse Course Catalog 3 Wait List 8LZ Last 8Wks TBA Class 70315 10/21/2024 - Arranged 菅 Planner

# 9. Go through a 4-Step confirmation process.

| 2023 Fall<br>Undergraduate<br>Long Beach City College |                                     |                    |                         | Next     | >       |  |  |
|-------------------------------------------------------|-------------------------------------|--------------------|-------------------------|----------|---------|--|--|
| 1 Review Class Selection<br>Visited                   | Step 1 of 4: Review Class Selection |                    |                         |          |         |  |  |
| 2 Review Class Preferences<br>Not Started             | COUNS 48                            | Career Exploration |                         |          |         |  |  |
| 3 Enroll or Add to Cart<br>Not Started                | Class                               | Session            | Meeting Dates           | Days and | Times   |  |  |
| 4 Review and Submit<br>Not Started                    | Class 70918                         | 8FB Every Tuesday  | 08/28/2023 - 10/21/2023 | Tuesday  | 11:30AN |  |  |

#### 8. Click on the desired course.

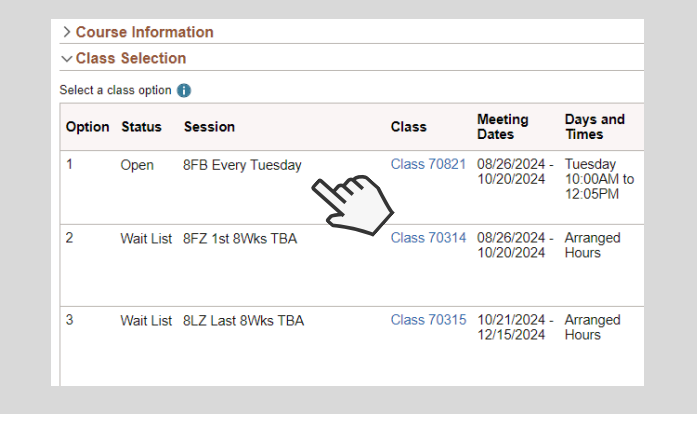

#### 10. Continue by selecting "Accept." If applicable, enter your class Permission # (given by professor).

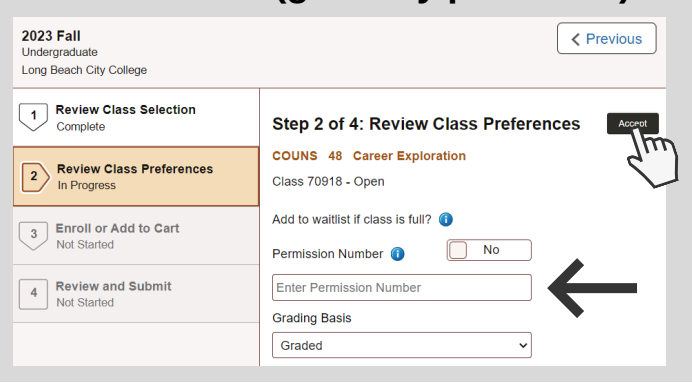

### 11. Select "Enroll" and click "Next"

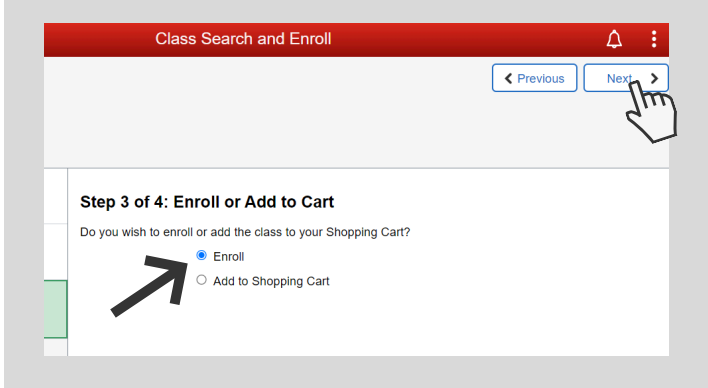

### 12. Confirm Enrollment.

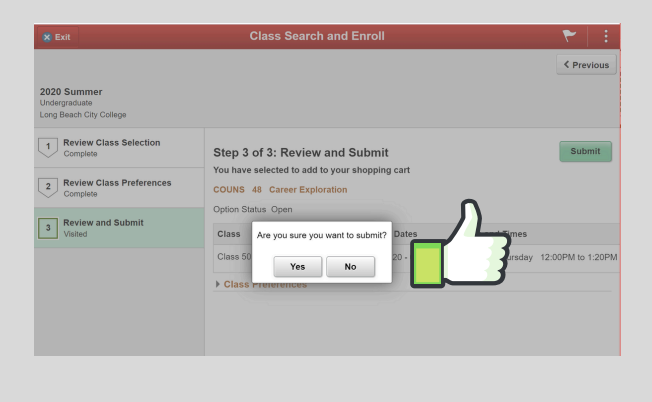

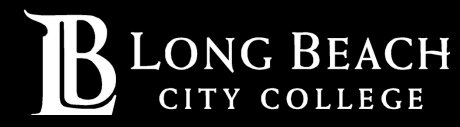

For further assistance, contact our Welcome Center Email: getstarted@lbcc.edu | Phone: (562)938-4049